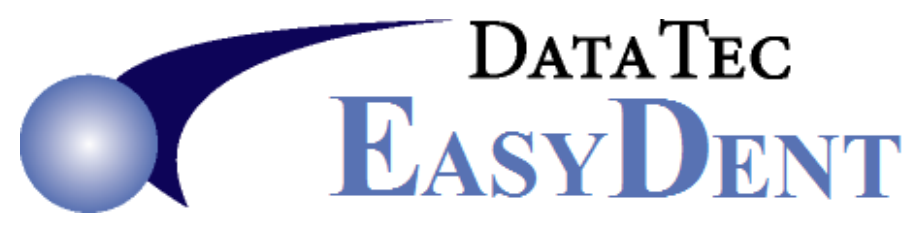

## Activate NewCrop Chromium Interface

- 1) Go to ezdent website Support Tab, then Downloads button
- 2) Download and Install link named: <u>Browser CefSharp Install</u> to Main Computer (for example: X:\ changed to H:\)
- 3) Download and install Latest Updates to Main Computer
- 4) At each workstation run the workstation update twice
- 5) Login to EasyDent, from the Primary Menu use the "Options" button

| Additional Tools |            |                        |            |           |             |         |           |
|------------------|------------|------------------------|------------|-----------|-------------|---------|-----------|
| Archives         | BackUp     | Calculator             | Calendar   | Carriers  | Chg Name    | Color   | Msgs<br>4 |
| Dry Board        | Encrypt    | Envelope               | eScrints   |           | FaxView     | Fees    |           |
| Inventory        | LabCheck   | Labels 3<br>Across     | Ma         |           | Options     | Orders  |           |
| Patients         | Pat Forms  | Phone Lst              | Printers   |           | Referrals   | ReIndex |           |
| Reminders        | Send Email | Set Default<br>Printer | Statistics | StopWatch | TestPrinter | Texting |           |
| Educate          | Word Proc  | <u>Tools Help</u>      |            |           |             |         |           |

6) Check the "<u>Use Browser CefSharp eScripts Interface".</u> When prompted enter the Special Password, then press "<u>Save/Exit</u>"

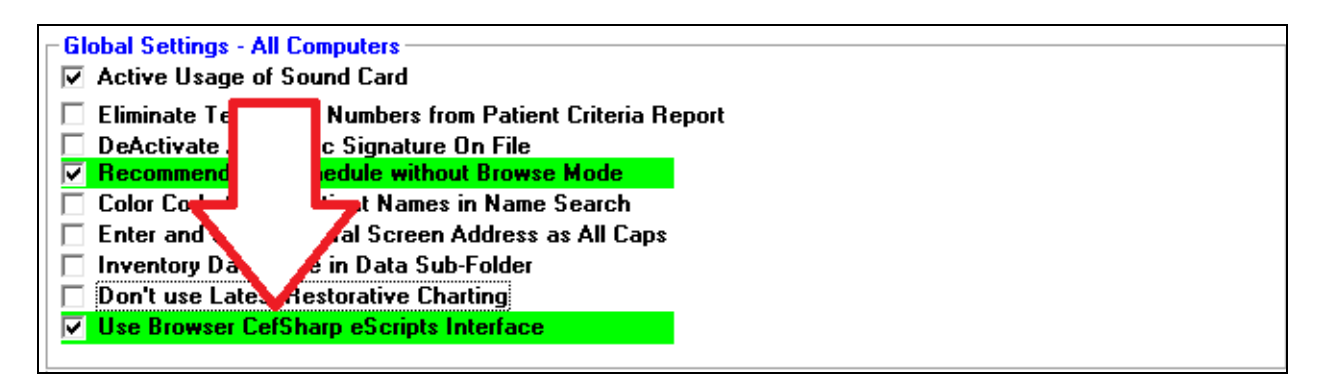